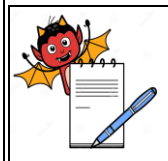

| STANDARD OPERATING PROCEDURE                                        |                 |  |
|---------------------------------------------------------------------|-----------------|--|
| Department: Production                                              | SOP No.:        |  |
| Title: Procedure for operation of Rapid Mixer Granulator 150 litre. | Effective Date: |  |
| Supersedes: Nil                                                     | Review Date:    |  |
| Issue Date:                                                         | Page No.:       |  |

## **1.0 OBJECTIVE:**

To lay down a procedure for operation of Rapid Mixer Granulator 150 litre (Bectochem).

## **2.0 SCOPE:**

This procedure is applicable to the operation of Rapid Mixer Granulator 150 litre (Bectochem) located in granulation area.

## **3.0 RESPONSIBILITY:**

Production: Technical Associate/Officer /Executive/Assistant Manager Head Production: To ensure execution & compliance. Head QA: To ensure the compliance.

#### 4.0 **PROCEDURE:**

## 4.1 **Operation of RMG:**

- 4.1.1 Ensure that the equipment is cleaned and ready for use.
- 4.1.2 Replace the "CLEANED" status label with "UNDER PROCESS" status label with date and signature of the Production Officer.
- 4.1.3 Switch "ON" the PLC.
- 4.1.4 Ensure that the vent filter of RMG is properly fitted.
- 4.1.5 Ensure that the discharge valve of RMG is closed.
- 4.1.6 Turn the Black Key of control panel to 'PRODUCTION' position.
- 4.1.7 Operate the LPD for RMG as per SOP and bring the arm positioning the IPC with charging port of RMG.
- 4.1.8 Ensure that the discharge valve of IPC aligns with the charging port of RMG.
- 4.1.9 Open the butterfly valve of IPC to charge the material into the RMG.
- 4.1.10 Ensure that no material shall remain in the IPC.
- 4.1.11 Close the butterfly valve of IPC and bring it down by operating the LPD.
- 4.1.12 Close the lid of the RMG and clamp it firmly with the help of toggle clamps.
- 4.1.13 Place a cleaned FBD container bowl beneath the discharge chute of the RMG.
- 4.1.14 Ensure that the emergency switch is released before operation.

#### 4.2 To Run in "Manual Mode":

- 4.2.1 Press LOGIN and screen will ask for password.
- 4.2.2 Enter the password for level '2' and then press enter key.
- 4.2.3 Select the MANUAL mode on the PLC and the screen will show the following parameters.

|               | MANUAL BATC | CH PARAMETERS |       |
|---------------|-------------|---------------|-------|
| PRODUCT CODE  | :           |               |       |
| BATCH NO      | :           |               |       |
| OPERATOR CODE | :           |               |       |
| MAIN          | DRY         | WET           | DISCH |
|               | MIXING      | MIXING        |       |

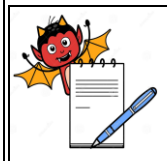

|                                                                            | STANDARD (                                                                                                    | OPERATING PROCEI                                                                      | DURE                |  |
|----------------------------------------------------------------------------|----------------------------------------------------------------------------------------------------|---------------------------------------------------------------------------------------|---------------------|--|
| Departn                                                                    | nent: Production                                                                                                    |                                                                                       | SOP No.:            |  |
| <b>Title:</b> Procedure for operation of Rapid Mixer Granulator 150 litre. |                                                                                                    |                                                                                       | Effective Date:     |  |
| Superse                                                                    | des: Nil                                                                                                    |                                                                                       | <b>Review Date:</b> |  |
| Issue Da                                                                   | ate:                                                                                                    |                                                                                       | Page No.:           |  |
| 4.2.4                                                                      | On the above screen feed required para<br>and the display will show following:                                                                            | ameter as per BMR and t                                                               | ouch on 'DRY MIXING |  |
| 4.2.4                                                                      | On the above screen feed required para<br>and the display will show following:<br>MANUA<br>*DRY MIXII                                                     | ameter as per BMR and t<br>L MODE ON/OFF<br>NG CYCLE ON/OFF*                          | ouch on 'DRY MIXING |  |
| 4.2.4                                                                      | On the above screen feed required para<br>and the display will show following:<br>MANUA<br>*DRY MIXII<br>IMPELLER SLOW ON/OFF :<br>IMPELLER FAST ON/OFF : | ameter as per BMR and t<br>L MODE ON/OFF<br>NG CYCLE ON/OFF*<br>SET ACT<br>RPM<br>RPM | ouch on 'DRY MIXING |  |

# PREVMIMICEXIT4.2.5On this screen we can operate impeller and chopper at slow or fast speed as per BMR. Press<br/>'EXIT' key and go to manual batch parameter screen.

4.2.6 After completion of dry mixing cycle add binder as per instructions given in BMR.

4.2.7 <u>Touch on 'WET MIXING' key and the screen will display the following:</u>

| MANUAL MODE ON/OFF   |                |         |          |  |
|----------------------|----------------|---------|----------|--|
| *WET M               | IIXING CYCLE C | DN/OFF* |          |  |
|                      | SET            | ACT     | IMPELLER |  |
| SLOW ON/OFF :        | RPM            | AMP     |          |  |
| IMPELLER FAST ON/OFF | :              | RPM     |          |  |
| CHOPPER SLOW ON/OFF  | :              | RPM     | AMP      |  |
| CHOPPER FAST ON/OFF  | :              | RPM     |          |  |
| PREV                 | MIMIC          |         | EXIT     |  |

## 4.2.8 On this screen we can operate Impeller and chopper at slow or fast speed as per BMR. Press 'EXIT' key and go to manual batch parameter screen.

4.2.9 Press 'DISCH' on manual mode screen for discharge cycle, display will show following.

|        |                        | MANU             | JAL MOL     | DE ON/OFI   | <u>[</u>                    |      |
|--------|------------------------|------------------|-------------|-------------|-----------------------------|------|
|        |                        | *DISCHA          | ARGE CY     | CLE ON/O    | FF*                         |      |
|        |                        |                  | SET         | A           | CT                          |      |
|        | IMPELLER CREE          | PON/OFF          | :           | RPM         | AMP                         |      |
|        | CHOPPER CREEP          | ON/OFF           | :           | RPM         | AMP                         |      |
|        | IMPELLE                | R CONTINUO       | US/INCH     | SELECTE     | D                           |      |
|        | PREV                   | N                | IIMIC       |             | NEXT                        |      |
| 4.2.10 | On this screen feed re | equired detail f | or operatin | ng the Impe | ller and chopper at creep s | peed |
|        | Press 'NEXT' key, d    | isplay will sho  | w followin  | g screen:   |                             | -    |
|        |                        | MANU             | UAL MOI     | E ON/OF     | F                           |      |
|        |                        | * DISCH          | ARGE CY     | CLE ON/O    | FF*                         |      |
|        | DISCHARGE OPE          | N SOV ON/        | OFF         |             |                             |      |
|        | DISCHARGE CLO          | SE SOV ON/       | OFF         |             |                             |      |
|        |                        |                  |             |             |                             |      |
|        | PREV                   | Γ                | MIMIC       |             | NEXT                        |      |

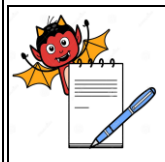

|           | STANDARD OPERATING PRO                                                                                               | CEDURE                                                                      |
|-----------|----------------------------------------------------------------------------------------------------|-----------------------------------------------------------------------------|
| Departn   | nent: Production                                                                                                    | SOP No.:                                                                    |
| Title: Pr | ocedure for operation of Rapid Mixer Granulator 150 litre.                                                           | Effective Date:                                                             |
| Superse   | des: Nil                                                                                                    | Review Date:                                                                |
| Issue Da  | te:                                                                                                    | Page No.:                                                                   |
| 4.2.11    | After completion of wet mixing cycle discharge the ma<br>chopper on this screen. Operate the DISCHARGE ON/O<br>valve | terial by operating the impeller and<br>DFF to open and close the discharge |
| 4.3       | To create the Recipe:                                                                                                |                                                                             |
| 4.3.1     | Press 'LOGIN' key on MMI and screen will ask for passwo                                                              | ord.                                                                        |
| 4.3.2     | Enter the password for level '3' and then press 'RECIPE' k                                                           | key and the screen will show the                                            |
|           | following.                                                                                                    |                                                                             |
|           | AUTO BATCH PARAMETER                                                                                                 | RS                                                                          |
|           | PRODUCT NAME :                                                                                                    |                                                                             |
|           | BATCH NO. :                                                                                                    |                                                                             |
|           | OPERATOR CODE :<br>MAIN DECIDE DE                                                                                    | CIDE                                                                        |
|           | FDIT LOA                                                                                                    |                                                                             |
| 433       | Touch on the 'RECIPE EDIT' key                                                                                       |                                                                             |
| 4.3.4     | Enter the all parameters in recipe as per BMR and touch or                                                           | h 'NEXT' key after each stage and the                                       |
|           | screen shows as follows:                                                                                             | ,                                                                           |
|           | RECIPE EDIT - 1                                                                                                    |                                                                             |
|           | CURRENT RECIPE NAME :                                                                                                |                                                                             |
|           | DRY MIXING PROCESS                                                                                                   |                                                                             |
|           | 1 IMPELLER SLOW TIME · MIN                                                                                           |                                                                             |
|           | 2.IMPELLER FAST TIME : MIN                                                                                           |                                                                             |
|           | 3. CHOPPER ON DELAY TIME : SEC                                                                                       |                                                                             |
|           | 4. CHOPPER SLOW TIME : MIN                                                                                           |                                                                             |
|           | 5. CHOPPER FAST TIME : MIN                                                                                           |                                                                             |
|           | PREV                                                                                                    | NEXT                                                                        |
|           | RECIPE EDIT - 2                                                                                                    |                                                                             |
|           | CURRENT RECIPE NAME :                                                                                                |                                                                             |
|           |                                                                                                    |                                                                             |
|           | 6.IMPELLER SLOW SPEED : RPM                                                                                          |                                                                             |
|           | /.IMPELLER FAST SPEED : RPM                                                                                          |                                                                             |
|           | 8. CHOPPER SLOW SPEED     :       9. CHOPPER SLOW SPEED     :                                                        |                                                                             |
|           | $\begin{array}{cccc} 9. CHUPPEK FAST SPEED & :KPM \\ 10. DELAY TIME & DDM \end{array}$                               |                                                                             |
|           |                                                                                                    |                                                                             |
|           | PREV                                                                                                    | NEXT                                                                        |

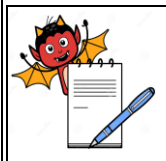

| STANDARD OPERATING PROCEDURE                                               |                     |  |  |
|----------------------------------------------------------------------------|---------------------|--|--|
| Department: Production                                                     | SOP No.:            |  |  |
| <b>Title:</b> Procedure for operation of Rapid Mixer Granulator 150 litre. | Effective Date:     |  |  |
| Supersedes: Nil                                                            | <b>Review Date:</b> |  |  |
| Issue Date:                                                                | Page No.:           |  |  |

| <b>RECIPE EDIT - 3</b>          |      |
|---------------------------------|------|
| CURRENT RECIPE NAME :           |      |
| WET MIXING PROCESS              |      |
| 11. IMPELLER SLOW TIME : MIN    |      |
| 12. IMPELLER FAST TIME : MIN    |      |
| 13. CHOPPER ON DELAY TIME : SEC |      |
| 14. CHOPPER SLOW TIME :MIN      |      |
| 15. CHOPPER FAST TIME :MIN      |      |
| PREV                            | NEXT |
| PREV                            | NEAL |

| <b>RECIPE EDIT - 4</b>                                                                                       |      |
|----------------------------------------------------------------------------------------------------|------|
| CURRENT RECIPE NAME :                                                                                        |      |
| 16.IMPELLER SLOW SPEED: RPM17.IMPELLER FAST SPEED: RPM18. CHOPPER SLOW SPEED: RPM19. CHOPPER FAST SPEED: RPM |      |
| PREV                                                                                                    | NEXT |

| <b>RECIPE EDIT - 5</b>                                   |                           |           |
|----------------------------------------------------------|---------------------------|-----------|
| PRINT INTERVAL                                           | MIN                       |           |
| DISCHARGE CYCLE                                          |                           |           |
| 20. IMPELLER CREEP SPEED : RPM                           |                           |           |
| 21. CHOPPER CREEP SPEED :RPM                             |                           |           |
| IMPELLER INCH/CONTINUOUS SELECTED                        |                           |           |
| PREV                                                     | NEXT                      |           |
| After entering of all parameters touch on 'NEXT' key and | d the screen will display | all the a |
| data as following:                                       |                           |           |

4.3.5

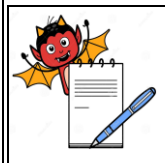

| STANDARD OPERATING PROCEDURE                                        |                     |  |  |
|---------------------------------------------------------------------|---------------------|--|--|
| Department: Production                                              | SOP No.:            |  |  |
| Title: Procedure for operation of Rapid Mixer Granulator 150 litre. | Effective Date:     |  |  |
| Supersedes: Nil                                                     | <b>Review Date:</b> |  |  |
| Issue Date:                                                         | Page No.:           |  |  |

|         |                                                              |                              | <b>RECIPE F</b>    | EDIT - 6                    |                       |
|---------|--------------------------------------------------------------|------------------------------|--------------------|-----------------------------|-----------------------|
|         | DRY MI                                                       | XING PROCESS                 |                    | WET MIXING PROCESS          | S                     |
|         | IMPELLEF                                                     | R SLOW TIME                  | MIN                | IMPELLER SLOW TIME          | MIN                   |
|         | IMPELLEF                                                     | R FAST TIME                  | MIN                | IMPELLER FAST TIME          | MIN                   |
|         | CHOPPER                                                      | ON DELAY TIME                | E SEC              | CHOPPER ON DELAY TIM        | IE SEC                |
|         | CHOPPER                                                      | SLOW TIME                    | MIN                | CHOPPER SLOW TIME           | MIN                   |
|         | CHOPPER                                                      | FAST TIME                    | MIN                | CHOPPER FAST TIME           | MIN                   |
|         | IMPELLEF                                                     | R SLOW SPEED                 | RPM                | IMPELLER SLOW SPEE          | ED RPM                |
|         | IMPELLEF                                                     | R FAST SPEED                 | RPM                | IMPELLER FAST SPEE          | D RPM                 |
|         | CHOPPER                                                      | SLOW SPEED                   | RPM                | CHOPPER SLOW SPEEI          | O RPM                 |
|         | CHOPPER                                                      | SLOW SPEED                   | RPM                | CHOPPER FAST SPEED          | RPM                   |
|         | DELAY TI                                                     | ME                           | MIN                | PRINT INTERVAL              | MIN                   |
|         |                                                              |                              | DISCHAR            | RGE CYCLE                   |                       |
|         | IMPELLEF                                                     | R CREEP SPEED                | RPM IMPE           | LLER CONTINUOUS/INCH S      | ELECTED               |
|         | CHOPPER                                                      | CREEP SPEED                  | RPM                |                             |                       |
|         | PREV                                                         | SAVE                         | DELETE             | CHANGE                      | EXIT                  |
|         |                                                              |                              |                    | PASSWARD                    |                       |
| 4.3.6   | Touch on th                                                  | e 'SAVE' key and             | d the screen v     | will show the following:    |                       |
|         |                                                              | SA                           | VE RECIPE          |                             |                       |
|         |                                                              | RE                           | PLACE EXI          | STING                       |                       |
|         |                                                              | SA                           | VE AS NEW          | /                           |                       |
|         |                                                              | CA                           | NCEL               |                             |                       |
| 4.3.7   | Select "SAV                                                  | /E AS NEW" opt               | ion and enter      | the recipe name from alphar | neumerical screen and |
|         | then press th                                                | ne 'ENTER' key a             | and the screet     | n will display as 'SAVING'. |                       |
| 4.3.8   | Press the 'E                                                 | XIT' kev for exit.           |                    | 1 5                         |                       |
| 4.3.1   | To load the                                                  | Recipe                       |                    |                             |                       |
| 4.3.1.1 | Press 'LOG                                                   | IN'.                         |                    |                             |                       |
| 4312    | Screen will                                                  | ask for password             |                    |                             |                       |
| 4.3.1.2 | Enter the ne                                                 | ask for password for loval ' | · <b>·</b> ·       |                             |                       |
| 4.3.1.3 | Dress the 'P                                                 | ECIDE' key and t             | ∠.<br>be press 'PF | CIPE I OAD' key followed k  | w select 'I OAD' key  |
| 4.3.1.4 | and the serve                                                | an will show list            | of regine          | CIFE LOAD Rey followed t    | by select LOAD key    |
| 1215    | Soloot the w                                                 | chi will show list of        | the correspond     | vill display                |                       |
| 4.5.1.5 | Select the R                                                 |                              | the screen w       | A DNUNC                     |                       |
|         |                                                              |                              | W A                | ARINING                     |                       |
|         |                                                              |                              | LOAI               | D RECIPE                    |                       |
|         |                                                              |                              | YES                | NO                          |                       |
| 4.3.1.6 | Press YES                                                    | Key to load recip            | pe.                |                             |                       |
| 4.3.1.7 | Press 'EXI'                                                  | " key on PLC.                |                    |                             |                       |
| 4.3.1.8 | After loadin                                                 | g of recipe go to .          | Auto mode a        | nd run the RMG in auto mod  | e.                    |
| 4.4     | To Run in '                                                  | "Auto Mode":                 |                    |                             |                       |
| 4.4.1   | To run the                                                   | selected recipe:             |                    |                             |                       |
| 4.4.1.1 | Press 'LOG                                                   | IN' and screen wi            | ill ask for pas    | ssword.                     |                       |
| 4.4.1.2 | Enter the pa                                                 | ssword for level '           | 2'                 |                             |                       |
| 4.4.1.4 | Then run the RMG in auto mode by pressing 'AUTO' key on PLC. |                              |                    |                             |                       |

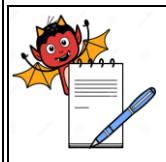

4.4.1.5 4.4.1.6

# PHARMA DEVILS PRODUCTION DEPARTMENT

| STANDARD OPERATING PROCEDURE                                        |                     |  |  |
|---------------------------------------------------------------------|---------------------|--|--|
| Department: Production                                              | SOP No.:            |  |  |
| Title: Procedure for operation of Rapid Mixer Granulator 150 litre. | Effective Date:     |  |  |
| Supersedes: Nil                                                     | <b>Review Date:</b> |  |  |
| Issue Date:                                                         | Page No.:           |  |  |

|                             | AUTO MOI            | DE ON/OFI     | 7                |               |
|-----------------------------|---------------------|---------------|------------------|---------------|
|                             | AUTO CY             | CLE OVER      |                  |               |
| CURRENT RECIPE NAM          | E :                 |               |                  |               |
| AUTO CYCLE ON               | : MIN               | N SEC         | C                |               |
| AUTO CYCLE PAUSED           | : MI                | N SE          | С                |               |
|                             | АСТ                 |               |                  |               |
| IMPELLER CURRENT            | i                   | AMP           |                  |               |
| CHOPPER CURRENT             | :                   | AMP           |                  |               |
| REPEAT YES                  | REPEAT N            | NO            | DISCHARC         | θE            |
| ΜΑΙΝΙ ΟΤΑΟΤ                 | STOD                | DECET         |                  | NEVT          |
| MAIN SIARI                  | SIOP<br>DMC in cost | KESE I        |                  | NEAI          |
| Press START Key to start in | he RIVIG III aut    | o motore dier | lov will show fo | llowing       |
| Tess WEXT Rey, to show th   |                     | DF ON/OFI     | r                | Showing serve |
|                             | AUTO CY             | CLE OVER      |                  |               |
|                             |                     |               |                  |               |
|                             | SET                 |               | ACT              |               |
|                             |                     |               |                  |               |
| DRY IMP. SLOW TIME          |                     | MIN           | MIN              |               |
| DRY IMP. FAST TIME          | _                   | MIN           | MIN              |               |
| DRY CHOP. DELAY TIME        | -                   | SEC           | SEC              |               |
| DRY CHOP. SLOW TIME         |                     | MIN           | MIN              |               |
| DRY CHOP. FAST TIME         |                     | MIN           | MIN              |               |
| DRY IMP. SLOW SPEED         |                     | RPM           |                  |               |
| DRY IMP. FAST SPEED         |                     | RPM           | AMP              |               |
| DRY CHOP. SLOW SPEEI        | )                   | RPM           |                  |               |
| DRY CHOP. FAST SPEED        | ]                   | RPM           | AMP              |               |
| DELAY TIME                  |                     | MIN           | MIN              |               |
|                             | МЛМ                 | IC            | N                | TYT           |

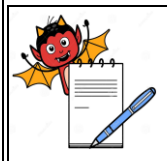

| STANDARD OPERATING PROCEDURE                                        |                     |  |  |
|---------------------------------------------------------------------|---------------------|--|--|
| Department: Production                                              | SOP No.:            |  |  |
| Title: Procedure for operation of Rapid Mixer Granulator 150 litre. | Effective Date:     |  |  |
| Supersedes: Nil                                                     | <b>Review Date:</b> |  |  |
| Issue Date:                                                         | Page No.:           |  |  |

## 4.4.1.7 Press 'NEXT' key, display will show following screen:

|   |                            |                              | AUTO MOD         | E ON/OFF     |                 |            |
|---|----------------------------|------------------------------|------------------|--------------|-----------------|------------|
|   |                            |                              | AUTO CYC         | LE OVER      |                 |            |
|   |                            |                              | SET              |              | ACT             |            |
|   | WET IMP.                   | SLOW TIME                    | Ν                | 1IN          | MIN             |            |
|   | WET IMP.                   | FAST TIME                    | Ν                | /IN          | MIN             |            |
|   | WET CHO                    | P. DELAY TIME                | S S              | SEC          | SEC             |            |
|   | WET CHO                    | P. SLOW TIME                 | Ν                | /IN          | MIN             |            |
|   | WET CHO                    | P. FAST TIME                 | Ν                | 4IN          | MIN             |            |
|   | WET IMP.                   | SLOW SPEED                   | R                | PM           |                 |            |
|   | WET IMP.                   | FAST SPEED                   | R                | PM           | AMP             |            |
|   | WET CHO                    | P. SLOW SPEED                | R R              | PM           |                 |            |
|   | WET CHOI                   | P. FAST SPEED                | R                | PM           | AMP             |            |
|   | PREV                       |                              | MIMI             | С            | I               | NEXT       |
| 3 | Press the 'PR              | EV' key two time             | es and then pre  | ess the 'DIS | CHARGE' key     | y, display |
|   | following scr              | een:                         |                  |              |                 |            |
|   |                            |                              | AUTO MOD         | E ON/OFF     | r               |            |
|   |                            |                              | AUTO CYC         | LE OVER      |                 |            |
|   |                            |                              | SET              | ACT          | •               |            |
|   | IMPELLER                   | CREEP SPEED                  | F                | RPM          | AMP             |            |
|   | CHOPPER                    | CREEP SPEED                  |                  | RPM          | AMP             |            |
|   | COMILL S                   | PEED                         |                  | RPM          | RPM             |            |
|   |                            | IMPELI                       | LER INCH/CO      | ONTINUOU     | JS SELECTED     | )          |
|   |                            | IMPELI                       | LER CREEP C      | N/OFF        |                 |            |
|   |                            | CHOPP                        | PER CREEP O      | N/OFF        |                 |            |
|   | PREV                       | DISCH                        | DISCH            | DISCH        |                 | MAIN       |
|   |                            | START                        | STOP             | OVER         |                 |            |
|   | On this scree              | n actual RPM and             | d current for in | peller and   | chopper will di | splay and  |
|   | completion o<br>'DISCH STC | f wet mixing disc<br>P' key. | charge the wet   | mass by op   | erating the 'DI | SCH STA    |
|   | Record the op              | peration time in e           | quipment sequ    | ential log b | ook as per SOI  | 2.         |
|   | Replace the                | UNDER PROCE                  | ESS' status lab  | el with 'TO  | ) BE CLEANE     | ED' status |
|   | 1                          |                              |                  |              |                 |            |

date

and signature of the Production Officer.4.7 Switch "OFF" the main.

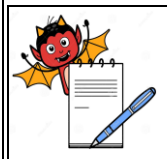

| STANDARD OPERATING PROCEDURE                                               |                     |  |  |
|----------------------------------------------------------------------------|---------------------|--|--|
| Department: Production                                                     | SOP No.:            |  |  |
| <b>Title:</b> Procedure for operation of Rapid Mixer Granulator 150 litre. | Effective Date:     |  |  |
| Supersedes: Nil                                                            | <b>Review Date:</b> |  |  |
| Issue Date:                                                                | Page No.:           |  |  |

#### 5.0 ANNEXURE (S):

Nil

#### 6.0 **REFERENCE** (S):

SOP: Preparation, approval, distribution control, revision and destruction of Standard Operating Procedure (SOP).

SOP: Procedure for area line clearance.

SOP: Operation of Lifting and Positioning Device (SAAN)

#### 7.0 ABBREVIATION (S) )/DEFINITION (S):

- BMR : Batch Manufacturing Record
- IPC : In-Process Container
- PLC : Programmable Logic Control
- RMG : Rapid Mixer Granulator
- SOP : Standard Operating Procedure
- FBD : Fluidized Bed Dryer
- QA : Quality Assurance
- LPD : Lifting and Positioning Device.

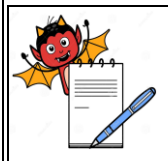

| STANDARD OPERATING PROCEDURE                                               |                     |  |  |
|----------------------------------------------------------------------------|---------------------|--|--|
| Department: Production                                                     | SOP No.:            |  |  |
| <b>Title:</b> Procedure for operation of Rapid Mixer Granulator 150 litre. | Effective Date:     |  |  |
| Supersedes: Nil                                                            | <b>Review Date:</b> |  |  |
| Issue Date:                                                                | Page No.:           |  |  |

## **REVISION CARD**

| S.<br>No. | REVISION<br>No. | REVISION<br>DATE | DETAILS OF<br>REVISION | REASON (S)FOR<br>REVISION | REFERENCE<br>CHANGE<br>CONTROL No. |
|-----------|-----------------|------------------|------------------------|---------------------------|------------------------------------|
| 1         | 00              |                  |                        | New SOP                   |                                    |